Общество с ограниченной ответственностью Научно-производственное предприятие

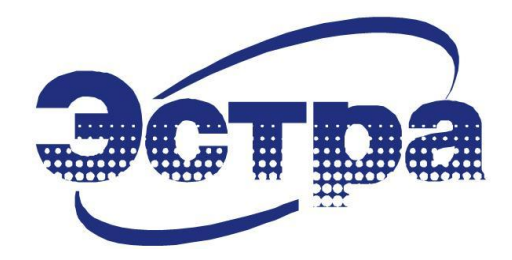

# ПУЛЬТ УПРАВЛЕНИЯ И ИНДИКАЦИИ ДЛЯ РАБОТЫ С УСТРОЙСТВАМИ СЕРИИ МКЗП И БЗП

#### Руководство пользователя

3433-201-23566247.РП (версия 1.08 от 15.06.17)

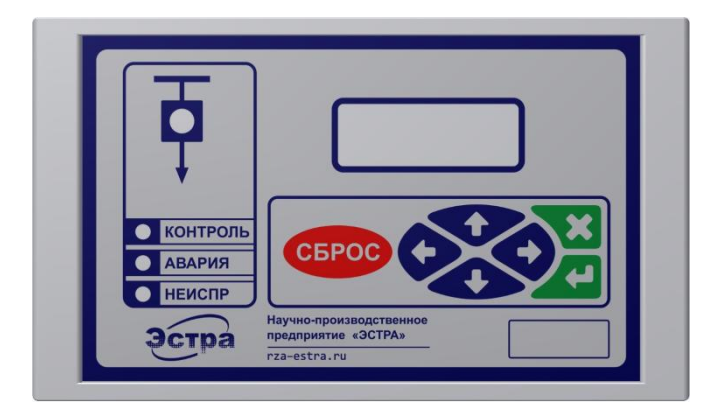

## СОДЕРЖАНИЕ

| 1 | ОПИСАНИЕ И НАЗНАЧЕНИЕ ПУЛЬТА УПРАВЛЕНИЯ           | 3  |
|---|---------------------------------------------------|----|
| 2 | ГЛАВНОЕ ОКНО ПУЛЬТА УПРАВЛЕНИЯ И ИНДИКАЦИИ        | 4  |
| 3 | СТРУКТУРА МЕНЮ                                    | 5  |
|   | 3.1 Меню «Текущие параметры»                      | 6  |
|   | 3.2 Меню «Журнал событий»                         | 7  |
|   | 3.3 Меню «Дискретные входы» и «Дискретные выходы» | 8  |
|   | 3.4 Меню «Уставки сервисные»                      | 9  |
|   | 3.5 Меню «Уставки защит»                          | 10 |
|   | 3.6 Меню «Уставки входов»                         | 11 |
|   | 3.7 Меню «Уставки выходов»                        | 12 |
|   | 3.8 Меню «Настройки блока»                        | 13 |
|   | 3.9 Меню «Счетчики защит»                         | 15 |
|   | 3.10 Меню «Сервисная информация»                  | 16 |
|   | 3.11 Меню «Задание паролей»                       | 17 |
|   | 3.12 Меню «Задание названий»                      | 18 |
|   | 3.13 Меню «Максиметр»                             | 18 |
|   | 3.14 Меню «Программирование светодиодов»          | 19 |
|   |                                                   |    |

ſ

Настоящее руководство пользователя (РП) предназначено для ознакомления с пультом управления и индикации (ПУ), предназначенным для работы с устройствами серии МКЗП и БЗП. Пульт может выполняться в одном корпусе вместе с блоком защиты или в виде отдельного устройства.

Для работы с блоком МКЗП / БЗП через ПУ допускаются лица, изучившие настоящее РП, паспорт блока МКЗП / БЗП, имеющие соответствующую группу допуска и подготовку в области промышленной электроники и микропроцессорной техники.

Предприятие-изготовитель может вносить изменения в устройство и его программное обеспечение, связанные с его усовершенствованием, в целом не ухудшающие его характеристики.

#### Перечень сокращений:

| РП         | - руководство пользователя;                      |
|------------|--------------------------------------------------|
| ПО         | - программное обеспечение;                       |
| МКЗП / БЗП | - микроконтроллерная защита присоединений;       |
| ПУ         | - пульт управления и индикации;                  |
| ПУ-М       | - пульт управления и индикации модифицированный; |
| УД         | - уровень доступа;                               |
| ПК         | - персональный компьютер;                        |
| РЗА        | - релейная защита и автоматика;                  |
| ЖКИ        | - жидкокристаллический индикатор.                |

### 1 ОПИСАНИЕ И НАЗНАЧЕНИЕ ПУЛЬТА УПРАВЛЕНИЯ

Пульт управления и индикации (ПУ) предназначен для местного отображения контролируемых параметров, изменения уставок, просмотра протоколов срабатывания защит и событий.

ПУ представляет собой микроконтроллерное устройство, выполненное отдельным блоком от МКЗП / БЗП или в едином корпусе совместно с ним. ПУ устанавливается на дверце релейного отсека шкафа управления и имеет две модификации:

- для МКЗП-2 / БЗП-02 пульт управления и индикации ПУ-01 со светодиодом положения выключателя;
- для МКЗП-М2 пульт управления и индикации ПУ-М с программируемыми светодиодами.

ПУ содержит клавиатуру управления (рисунок 1), ЖК индикатор и светодиоды, отображающие состояние выключателя и режимы работы блока.

Клавиатура управления содержит 7 кнопок: 4 кнопки управления перемещением курсора, кнопка «Сброс», кнопка «Ввод» и кнопка «Возврат».

Светодиоды, отображающие режимы работы блока:

- зеленый мигающий отображает штатный режим работы ПУ, его исправное состояние;
- красный срабатывание какой-либо защиты, красный мигающий срабатывание защит на сигнал;
- желтый нет связи с блоком, желтый мигающий неисправность блока.

Светодиод, встроенный в мнемосхему выключателя (для ПУ-01), отображает его положение: красный - выключатель включен, зеленый – выключатель отключен.

Программируемые светодиоды (для ПУ-М) предназначены для сигнализации персоналу об аварийных событиях и состоянии работы блока защиты. При этом оперативный персонал сам определяет, какие события отображать на светодиодной индикации. Состояние светодиодов сохраняется в энергонезависимой памяти и сбрасывается командой квитирования.

Открытые клавиши на панели управления и индикации обеспечивают полный доступ к опциям меню устройства защиты с индикацией информации на ЖКИ.

Клавиши «↑», «↓», « $\leftrightarrow$ », « $\rightarrow$ » используются для передвижения по меню и изменения значений уставок, включая функцию автоповтора, которая приводится в действие путем непрерывного удержания любой из этих клавиш в нажатом состоянии. Это может быть использовано при увеличении значений уставок и передвижения по меню: чем дольше клавиша остается нажатой, тем быстрее становится скорость изменения или передвижения.

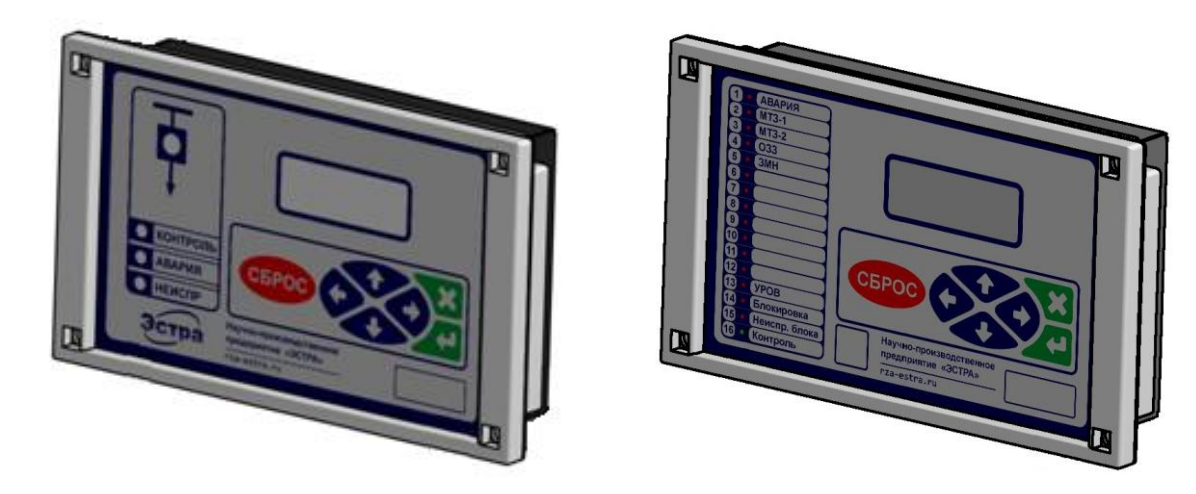

Рисунок 1. Варианты исполнения: ПУ-01 и ПУ-М

#### 2 ГЛАВНОЕ ОКНО ПУЛЬТА УПРАВЛЕНИЯ И ИНДИКАЦИИ

После выдачи питания на устройство производится поочередная проверка светодиодов, на дисплее отображается название предприятия-разработчика.

По окончании тестового контроля производится инициализация связи ПУ с блоком защиты, на дисплее отображается соответствующее сообщение.

После установления связи блоков ПУ будет отображать главное окно, в котором отражены основные (зависит от модификации блока и сервисной уставки «Тип блока») контролируемые параметры: фазные токи и линейные напряжения (рисунок 2).

| 23/10 | 0/2013 | $3\otimes 16:23:45$ |
|-------|--------|---------------------|
| Ia=   | 0.0    | Uab=0.00kB          |
| IB=   | 0.0    | Ubc=0.00kB          |
| IC=   | 0.0    | Uca=0.00kB          |

Рисунок 2. Главное окно ПУ

Устройство защиты автоматически переходит к индикации «Дисплей по умолчанию» через заданное уставкой «Т<sub>ВОЗВ</sub>» после последнего нажатия на любую из клавиш.

В рабочем окне можно также задать текущее время. Для этого в меню необходимо нажать «Ввод», ввести пароль и задать текущие дату и время (рисунок 3). Кроме того, между датой и временем отображается знак  $\otimes$  при наличии сигнала «Блокировка».

| 23/10/13     | 16:23:45 |
|--------------|----------|
|              |          |
| Ввод даты/   | времени: |
| Год:         | 2013     |
| Месяц:       | 10       |
| Число месяца | a: 23    |
| часы:        | 16       |
| Минуты:      | 23       |
| Секунды:     | 45       |

Рисунок 3. Меню настройки даты и времени

#### 3 СТРУКТУРА МЕНЮ

Основное меню состоит из пунктов, содержащих: данные блока защиты, текущие параметры, сервисную информацию, счетчики срабатывания защиты, журнал событий, состояние и уставки дискретных входов и выходных реле защиты, уставки защит, сервисные уставки, настройки блока, задание паролей.

Нажатием клавиш «↑», «↓» осуществляется перемещение между пунктами меню, клавишами «↓», «⊗» осуществляется вход/выход в соответствующий пункт меню. Клавиша «←» переводит в начало списка меню, клавиша «→» - в конец списка.

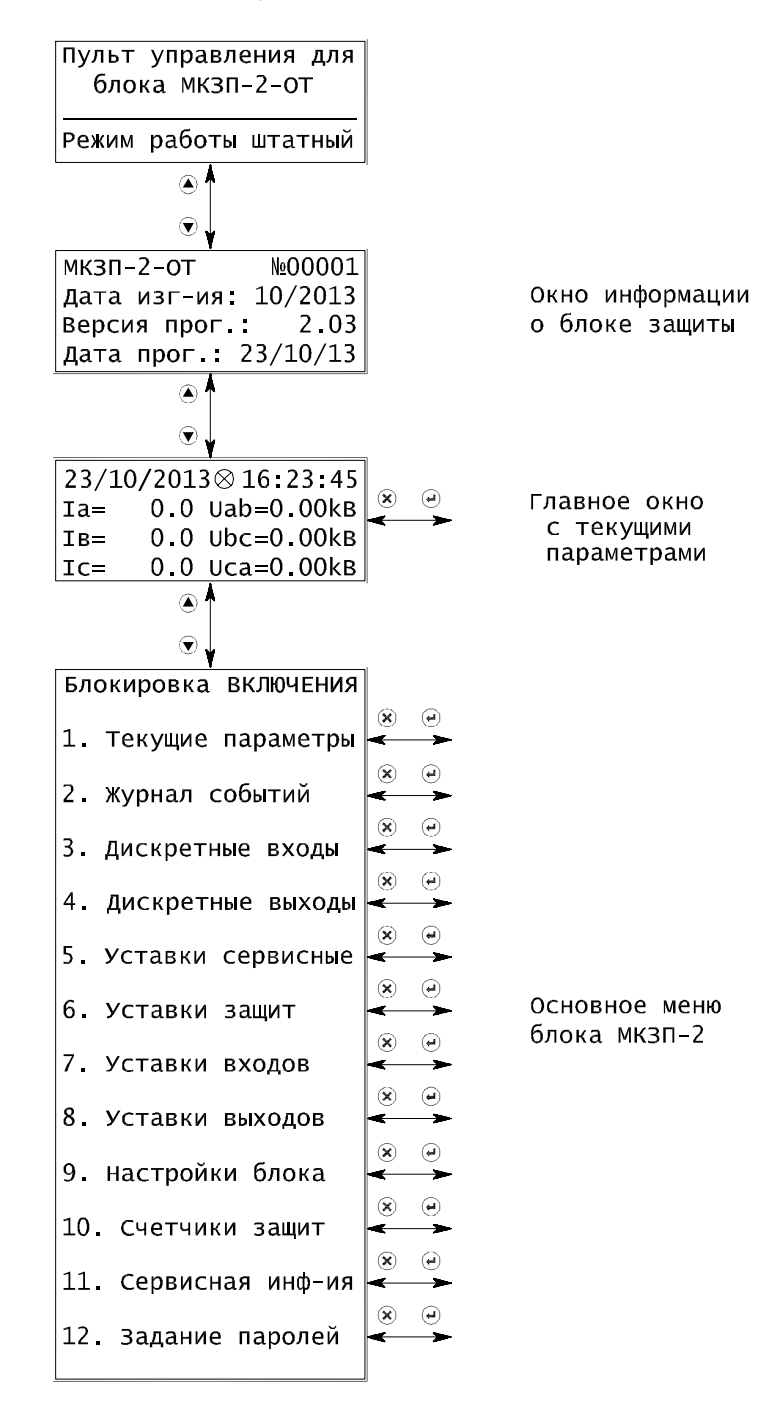

Рисунок 4. Структура главного меню ПУ

5

### 3.1 Меню «Текущие параметры»

В пункте меню «Текущие параметры» в зависимости от модификации блока защиты и сервисной уставки «Тип блока» приводятся текущие данные сети и параметры нагрузки:

- фазные напряжения, уровень несимметрии по току и напряжению;
- углы между токами и напряжениями;
- частота сети;
- симметричные составляющие токов и напряжений;
- активная, реактивная и полная мощность;
- текущие параметры защищаемого электродвигателя;
- состояние всех регистров защиты и дискретных входов/выходов. Статус блока отражает внутренние ошибки и информационные биты данных.

| 1. Текущие параметры<br>Ua=0.00kB 3Uo=0.00kB<br>Ub=0.00kB Nu= 0.0 %<br>Uc=0.00kB F=50.00Гц<br>Угол Ia/Ubc = 245°<br>Угол Ib/Uca = 245°<br>Угол Ic/Uab = 245°<br>U1=0.00kB I1= 0.0 A<br>U2=0.00kB I2= 0.0 A<br>Npls= 0.0% Ni= 0.0 %<br>3Uo= 0.00kB<br>3Io= 0.10 A<br>Угол 3Uo/3Io= 100°<br>ДЗ датчик 1: 0.5 %<br>ДЗ датчик 2: 0.3 %<br>Р(акт-я)= 0 кВт<br>Q(реакт-я)= 0 кВа<br>S(полная)= 0.0 %<br>Время до ОТКЛ= 0с<br>Тепл-й имп.= 0.0 %<br>Время до ВКЛ= 0с                                                                                                    |                |         |
|----------------------------------------------------------------------------------------------------|----------------|---------|
| Ua=0.00kB 3Uo=0.00kB<br>Ub=0.00kB Nu= 0.0 %<br>Uc=0.00kB F=50.00Гц<br>Угол Ia/Ubc = 245°<br>Угол Ib/Uca = 245°<br>Угол Ic/Uab = 245°<br>U1=0.00kB I1= 0.0 A<br>U2=0.00kB I2= 0.0 A<br>Np1s= 0.0% Ni= 0.0 %<br>3Uo= 0.00kB<br>3Io= 0.10 A<br>Угол 3Uo/3Io= 100°<br>ДЗ датчик 1: 0.5 %<br>ДЗ датчик 2: 0.3 %<br>Р(акт-я)= 0 кВт<br>Q(реакт-я)= 0 кВа<br>S(полная)= 0.0 %<br>Время до ОТКЛ= 0с<br>Тепл-й имп.= 0.0 %<br>Время до ВКЛ= 0с                                                                                                    | 1. Текущие пар | аметры  |
| Ub=0.00kB         Nu= 0.0 %           Uc=0.00kB         F=50.00Гц           УГОЛ Ia/Ubc =         245°           УГОЛ Ib/Uca =         245°           УГОЛ Ic/Uab =         245°           УГОЛ Ic/Uab =         245°           УГОЛ Ic/Uab =         245°           УГОЛ Ic/Uab =         245°           УГОЛ Ic/Uab =         245°           УГОЛ Ic/Uab =         245°           УГОЛ Ic/Uab =         245°           U1=0.00kB I1=         0.0 A           U2=0.00kB I2=         0.0 A           Np1s=         0.0% Ni=           3Uo=         0.00kB           3Uo=         0.00kB           3Uo=         0.10 A           УГОЛ 3UO/3IO=         100° | Ua=0.00kB 3Uo= | 0.00kв  |
| UC=0.00kB F=50.00ГЦ<br>УГОЛ IA/UbC = 245°<br>УГОЛ Ib/UCA = 245°<br>УГОЛ IC/UAD = 245°<br>U1=0.00kB I1= 0.0 A<br>U2=0.00kB I2= 0.0 A<br>Npls= 0.0% Ni= 0.0 %<br>3UO= 0.00kB<br>3IO= 0.10 A<br>УГОЛ 3UO/3IO= 100°<br>ДЗ дАТЧИК 1: 0.5 %<br>ДЗ ДАТЧИК 1: 0.5 %<br>ДЗ ДАТЧИК 2: 0.3 %<br>Р(акт-я)= 0 кВт<br>Q(реакт-я)= 0 кВар<br>S(пОЛНАЯ)= 0 кВА<br>КРАТН.ТОКА= 10.000<br>ТЕПЛ-Й ИМП.= 0.0 %<br>ВРЕМЯ ДО ВКЛ= 0С                                                                                                    | Ub=0.00kB Nu=  | = 0.0 % |
| УГОЛ IA/Ubc = 245°<br>УГОЛ Ib/Uca = 245°<br>УГОЛ Ic/Uab = 245°<br>Ul=0.00kB Il= 0.0 A<br>U2=0.00kB I2= 0.0 A<br>Npls= 0.0% Ni= 0.0 %<br>BIO= 0.00kB<br>BIO= 0.00kB<br>BIO= 0.00kB<br>BIO= 0.00kB<br>BIO= 0.00kB<br>BIO= 0.00kB<br>BIO= 0.00kB<br>BIO= 0.00kB<br>BIO= 0.00kB<br>BIO= 0.00kB<br>CONT<br>CONT<br>CONT<br>CONT<br>CONT<br>CONT<br>CONT<br>CONT                                                                                                    | Uc=0.00kB F=5  | 60.00гц |
| УГОЛ IA/UbC = 245°<br>УГОЛ Ib/UCA = 245°<br>УГОЛ IC/UAB = 245°<br>U1=0.00kB I1= 0.0 A<br>U2=0.00kB I2= 0.0 A<br>Npls= 0.0% Ni= 0.0 %<br>ЗИО= 0.00kB<br>ЗІО= 0.10 A<br>УГОЛ ЗUO/ЗІО= 100°<br>ДЗ дАТЧИК 1: 0.5 %<br>ДЗ ДАТЧИК 1: 0.5 %<br>ДЗ ДАТЧИК 2: 0.3 %<br>Р(акт-я)= 0 кВТ<br>Q(реакт-я)= 0 кВА<br>СПОЛНАЯ)= 0 кВА<br>КРАТН.ТОКА= 10.000<br>Тепл-й имп.= 0.0 %<br>Время до ОТКЛ= 0С<br>Тепл-й имп.= 0.0 %                                                                                                    |                |         |
| УГОЛ Ib/Uca = 245°<br>УГОЛ Ic/Uab = 245°<br>U1=0.00kB I1= 0.0 A<br>U2=0.00kB I2= 0.0 A<br>Npls= 0.0% Ni= 0.0 %<br>BIO= 0.10 A<br>УГОЛ 3UO/3IO= 100°<br>                                                                                                    | Угол Ia/Ubc =  | 245°    |
| УГОЛ IC/Uab = 245°<br>U1=0.00kB I1= 0.0 A<br>U2=0.00kB I2= 0.0 A<br>Npls= 0.0% Ni= 0.0 %<br>3Uo= 0.00kB<br>3Io= 0.10 A<br>УГОЛ 3U0/3IO= 100°<br>ДЗ датчик 1: 0.5 %<br>ДЗ датчик 2: 0.3 %<br>Р(акт-я)= 0 кВт<br>Q(реакт-я)= 0 кВар<br>S(полная)= 0 кВа<br>Кратн.тока= 10.000<br>Тепл-й имп.= 0.0 %<br>Время до ОТКЛ= 0с<br>Тепл-й имп.= 0.0 %                                                                                                    | Угол Ib/Uca =  | 245°    |
| U1=0.00kB I1= 0.0 A<br>U2=0.00kB I2= 0.0 A<br>Npls= 0.0% Ni= 0.0 %<br>ЗU0= 0.00kB<br>ЗI0= 0.10 A<br>Угол 3U0/3I0= 100°<br>ДЗ датчик 1: 0.5 %<br>ДЗ датчик 2: 0.3 %<br>Р(акт-я)= 0 кВт<br>Q(реакт-я)= 0 кВар<br>S(полная)= 0 кВа<br>Кратн.тока= 10.000<br>Тепл-й имп.= 0.0 %<br>Время до ОТКЛ= 0с<br>Тепл-й имп.= 0.0 %                                                                                                    | Угол IC/Uab =  | 245°    |
| U1=0.00kB I1= 0.0 A<br>U2=0.00kB I2= 0.0 A<br>Npls= 0.0% Ni= 0.0 %<br>3U0= 0.00kB<br>3I0= 0.10 A<br>Угол 3U0/3I0= 100°<br>ДЗ датчик 1: 0.5 %<br>ДЗ датчик 2: 0.3 %<br>Р(акт-я)= 0 кВт<br>Q(реакт-я)= 0 кВар<br>S(полная)= 0 кВА<br>Кратн.тока= 10.000<br>Тепл-й имп.= 0.0 %<br>Время до ОТКЛ= 0с<br>Тепл-й имп.= 0.0 %                                                                                                    |                |         |
| U2=0.00kB I2= 0.0 A<br>Npls= 0.0% Ni= 0.0 %<br>3U0= 0.00kB<br>3I0= 0.10 A<br>Угол 3U0/3I0= 100°<br>ДЗ датчик 1: 0.5 %<br>ДЗ датчик 2: 0.3 %<br>Р(акт-я)= 0 кВт<br>Q(реакт-я)= 0кВар<br>S(полная)= 0 кВА<br>                                                                                                    | U1=0.00kB I1=  | 0.0 A   |
| Npls= 0.0% Ni= 0.0 %           3U0=         0.00kB           3I0=         0.10 A           Угол 3U0/3I0=         100°           ДЗ датчик 1:         0.5 %           ДЗ датчик 2:         0.3 %           Р(акт-я)=         0 кВт           Q(реакт-я)=         0 кВар           S(полная)=         0 кВА           Кратн.тока= 10.000         тепл-й имп.=         0.0 %           Время до ОТКЛ=         0с           Тепл-й имп.=         0.0 %         Время до ВКЛ=                                                                                                    | U2=0.00kB I2=  | 0.0 A   |
| ЗU0=         0.00kB           ЗI0=         0.10 A           Угол ЗU0/ЗI0=         100°           ДЗ датчик 1:         0.5 %           ДЗ датчик 2:         0.3 %           Р(акт-я)=         0 кВт           Q(реакт-я)=         0 кВар           S(полная)=         0 кВА           Кратн.тока=         10.000           Тепл-й имп.=         0.0 %           Время до ОТКЛ=         0с           Тепл-й имп.=         0.0 %           Время до ВКЛ=         0с                                                                                                    | Npls= 0.0% Ni= | = 0.0 % |
| ЗUO=         0.00kB           ЗIO=         0.10 A           УГОЛ ЗUO/ЗIO=         100°           ДЗ датчик 1:         0.5 %           ДЗ датчик 2:         0.3 %           Р(акт-я)=         0 кВт           Q(реакт-я)=         0 кВар           S(полная)=         0 кВА           Кратн.тока=         10.000           Тепл-й имп.=         0.0 %           Время до ОТКЛ=         0с           Тепл-й имп.=         0.0 %           Время до ВКЛ=         0с                                                                                                    |                |         |
| 3IO= 0.10 A<br>УГОЛ 3UO/3IO= 100°<br>                                                                                                    | 3Uo=           | 0.00kB  |
| УГОЛ 3U0/3I0= 100°<br>ДЗ датчик 1: 0.5 %<br>ДЗ датчик 2: 0.3 %<br>Р(акт-я)= 0 кВт<br>Q(реакт-я)= 0 кВар<br>S(полная)= 0 кВА<br>Кратн.тока= 10.000<br>Тепл-й имп.= 0.0 %<br>Время до ОТКЛ= 0с<br>Тепл-й имп.= 0.0 %<br>Время до ВКЛ= 0с                                                                                                    | 3Io=           | 0.10 A  |
| ДЗ датчик 1: 0.5 %<br>ДЗ датчик 2: 0.3 %<br>Р(акт-я)= 0 кВт<br>Q(реакт-я)= 0кВар<br>S(полная)= 0 кВА<br>Кратн.тока= 10.000<br>Тепл-й имп.= 0.0 %<br>Время до ОТКЛ= 0с<br>Тепл-й имп.= 0.0 %<br>Время до ВКЛ= 0с                                                                                                    | Угол 3Uo/3Io=  | 100°    |
| ДЗ датчик 1: 0.5 %<br>ДЗ датчик 2: 0.3 %<br>                                                                                                    |                |         |
| ДЗ датчик 2: 0.3 %<br>Р(акт-я)= 0 кВт<br>Q(реакт-я)= 0кВар<br>S(полная)= 0 кВА<br>Кратн.тока= 10.000<br>Тепл-й имп.= 0.0 %<br>Время до ОТКЛ= 0с<br>Тепл-й имп.= 0.0 %<br>Время до ВКЛ= 0с                                                                                                    | ДЗ датчик 1:   | 0.5 %   |
| Р(акт-я)= 0 кВт<br>Q(реакт-я)= 0кВар<br>S(полная)= 0 кВА<br>Кратн.тока= 10.000<br>Тепл-й имп.= 0.0 %<br>Время до ОТКЛ= 0с<br>Тепл-й имп.= 0.0 %<br>Время до ВКЛ= 0с                                                                                                    | ДЗ датчик 2:   | 0.3 %   |
| Р(акт-я)= 0 кВт<br>Q(реакт-я)= 0кВар<br>S(полная)= 0 кВА<br>Кратн.тока= 10.000<br>Тепл-й имп.= 0.0 %<br>Время до ОТКЛ= 0с<br>Тепл-й имп.= 0.0 %<br>Время до ВКЛ= 0с                                                                                                    |                |         |
| Q(peaкт-я)= 0кВар<br>S(полная)= 0 кВА<br>Кратн.тока= 10.000<br>Тепл-й имп.= 0.0 %<br>Время до ОТКЛ= 0с<br>Тепл-й имп.= 0.0 %<br>Время до ВКЛ= 0с                                                                                                    | Р(акт-я)=      | 0 кВт   |
| S(полная)= 0 кВА<br>Кратн.тока= 10.000<br>Тепл-й имп.= 0.0 %<br>Время до ОТКЛ= Ос<br>Тепл-й имп.= 0.0 %<br>Время до ВКЛ= Ос                                                                                                    | Q(реакт-я)=    | 0кВар   |
| Кратн.тока= 10.000<br>Тепл-й имп.= 0.0 %<br>Время до ОТКЛ= Ос<br>Тепл-й имп.= 0.0 %<br>Время до ВКЛ= Ос                                                                                                    | S(полная)=     | 0 кВА   |
| Кратн.тока= 10.000<br>Тепл-й имп.= 0.0 %<br>Время до ОТКЛ= Ос<br>Тепл-й имп.= 0.0 %<br>Время до ВКЛ= Ос                                                                                                    |                |         |
| Тепл-й имп.= 0.0 %<br>Время до ОТКЛ= Ос<br>Тепл-й имп.= 0.0 %<br>Время до ВКЛ= Ос                                                                                                    | Кратн.тока= 10 | 0.000   |
| Время до ОТКЛ= Ос<br>Тепл-й имп.= 0.0 %<br>Время до ВКЛ= Ос                                                                                                    | Тепл-й имп.=   | 0.0 %   |
| Тепл-й имп.= 0.0 %<br>Время до ВКЛ= Ос                                                                                                    | Время до ОТКЛ= | = 0c    |
| Время до ВКЛ= ОСО %                                                                                                    | ×              |         |
| время до вкл= Ос                                                                                                    | тепл-и имп.=   | 0.0 %   |
|                                                                                                    | <b></b>        | 110     |
|                                                                                                    | время до вкл=  | 00      |
|                                                                                                    | время до вкл=  | UC      |

| Пусковой ток=<br>Вt пуска=<br>Время пуска= | 0.0 A<br>0.0 %<br>0.00 c |
|--------------------------------------------|--------------------------|
| Статус О(для д<br>зации нажать "           | цетали-<br>'Ввод")       |
| Статус 1(для д<br>зации нажать "<br>       | цетали-<br>'Ввод")       |
| Статус 2(для д<br>зации нажать "<br>       | цетали-<br>'Ввод")       |
| Статус З(для д<br>зации нажать "<br>       | цетали-<br>'Ввод")       |
| Статус 4(для д<br>зации нажать "<br>       | цетали-<br>'Ввод")       |
| Статус 5(для д<br>зации нажать "           | цетали-<br>'Ввод")       |
| Триггер1(для д<br>зации нажать "<br>       | іетали-<br>'Ввод'')      |
| Триггер2(для д<br>зации нажать "<br>       | аетали-<br>'Ввод'')      |
| Статус МКЗП(дл<br>-ации нажать "<br>       | ія дет-<br>'Ввод'')      |
| Статус АЦП(для<br>-ации нажать "           | дета-<br>'Ввод")         |

Рисунок 5. Структура меню «Текущие параметры»

#### 3.2 Меню «Журнал событий»

В пункте меню «Журнал событий» сохраняются аварийные протоколы срабатывания защит, протоколы изменения уставок защит и настройки блока, протоколы штатных действий и суточные протоколы. Количество протоколов – 128.

Аварийные протоколы срабатывания защит формируются в момент фиксации аварийного признака и хранят данные контролируемых параметров сети, состояние регистров защиты, дискретных входов и выходов.

В протоколах штатных действий отображаются события с фиксацией способа изменения, пароля доступа, даты и времени.

Протоколы изменения уставок формируются при изменении любых настроек блока и уставок защит и содержат старое и новое значение уставки, дату и время изменения, способ изменения уставки или настройки (ТУ или ПУ), пароль доступа.

Суточные протоколы формируются через каждые 24 часа с 00:00:00 до 23:59:59. При этом указывается дата и время начального и конечного момента суточного протокола.

В суточных протоколах отображается длительность наличия питания блока, количество включений и аварийных отключений коммутационного аппарата, длительность включенного состояния нагрузки и количество потребленной электроэнергии.

| 2. Журнал событий<br>1.Сраб-ие защит: 013 🔫 | <b>F</b> | Кол/текущий: 013/013<br>16/09/13 09:36:55<br>УРОВ              | ×<br>< | (F)      | Окно детализации                                                                      |
|---------------------------------------------|----------|----------------------------------------------------------------|--------|----------|---------------------------------------------------------------------------------------|
| 2.Изм-ие уставок:125 <                      | ÷        | Кол/текущий: 125/008<br>16/09/13 09:36:55<br>Тип блока защиты  | *      | <b>(</b> | Старое значение: ОТ<br>Новое значение: ВВ<br>Доступ:Сервис.пароль<br>Место изм-ия: ТУ |
| 3.Штатные дей-ия:056 <                      |          | Кол/текущий: 056/019<br>16/09/13 09:36:55<br>Питание подано    | *      | )<br>(   | Очистка сч.моточасов<br>Доступ:Сервис.пароль<br>Место изм-ия: ТУ                      |
| 4.Суточные прот: 010 <                      | •        | Кол/текущий: 010/003<br>16/09/13 09:36:55<br>17/09/13 09:36:55 | *      | )<br>(I) | Общее время работы<br>блока МКЗП за сутки:<br>09:00:00                                |
|                                             |          |                                                                |        |          | Нагрузка ВКЛ. Общее<br>время за сутки:<br>09:00:00                                    |
|                                             |          |                                                                |        |          | Количество включений<br>ВВ за сутки: 1                                                |
|                                             |          |                                                                |        |          | Количество аварийных<br>отключений за сутки:<br>0                                     |
|                                             |          |                                                                |        |          | Энергия за период<br>работы МКЗП-2:<br>100 кВт/час                                    |

Рисунок 6. Структура меню «Журнал событий»

#### 3.3 Меню «Дискретные входы» и «Дискретные выходы»

Меню «Дискретные входы» отражает состояние дискретных входов: активное состояние – логическая единица 1, пассивное состояние – логический ноль 0. Аналогично, меню «Дискретные выходы» отражает состояние дискретных выходов: активное состояние – логическая единица 1, пассивное состояние – логический ноль 0.

В списке In1 – In10 обозначены физические входы блока, а их назначение отображается в скобках. Остальные элементы списка являются внутренними входами устройства.

Список и количество сигналов может меняться в зависимости от сервисной уставки «Тип блока» и модификации блока защиты.

| 3. Дискретные входы | , |
|---------------------|---|
| In 1( ):            | 0 |
| In 2():             | 1 |
| In 3():             | 1 |
| In 4( ):            | 1 |
| In 5():             | 0 |
| In 6( ):            | 0 |
| In 7():             | 0 |
| In 8():             | 0 |
| In 9():             | 0 |
| In10():             | 0 |
| InU():              | 1 |
| вкл:                | 0 |
| откл:               | 1 |
| РПО вход:           | 0 |
| РПВ вход:           | 1 |
| Внешнее ОТКЛ1:      | 0 |
| Внешнее ОТКЛ2:      | 0 |
| Внешнее ОТКЛ3:      | 0 |
| Внешнее ОТКЛ4:      | 1 |
| Контроль ШП:        | 1 |
| Блок ВКЛ:           | 1 |
| Уставки 2:          | 1 |
| ТУ:                 | 1 |
| Разрешение ДЗ:      | 0 |
| Неиспр U:           | 0 |
| Пуск ЛЗШ:           | 1 |
| Разрешение ЛЗШ:     | 0 |
| ВКЛ СВ ПО АВР:      | 0 |
| ОТКЛ СВ ПО АВР:     | 0 |
| Разрешение УРОВ:    | 0 |
| Внеш ОТКЛ от ДЗ:    | 0 |
| Внеш ОТКЛ от УРОВ:  | 0 |

| 4. Ди | искретные выхо | ды |
|-------|----------------|----|
| Реле  | к1 (ОТКЛ):     | 1  |
| Реле  | к2 (вкл):      | 0  |
| Реле  | к3:            | 1  |
| Реле  | к4:            | 1  |
| Реле  | к5:            | 1  |
| Реле  | к6:            | 1  |
| Реле  | к7:            | 1  |
| Реле  | к8:            | 1  |

Рисунок 7. Пример меню «Дискретные входы» и «Дискретные выходы»

#### 3.4 Меню «Уставки сервисные»

В меню «Уставки сервисные» с введением пароля задаются:

1) конфигурация блока по типу присоединения: ОТ – для отходящих присоединений, ВВ – для ввода рабочего питания, СВ – для секционного выключателя, ТН – для трансформатора напряжения (только для МКЗП-1-ТН).

2) уставки настройки параметров последовательного интерфейса RS485 – адрес устройства и скорость передачи информации в сети ModBUS;

3) характеристики аварийного осциллографирования:

- дискретность (шаг осциллографирования) и длительность аварийной записи, при этом устройство отображает длительность предаварийной записи и количество осциллограмм, ограниченных объемом флеш-памяти;
- список событий (маска осциллограмм), пускающих аварийный осциллограф;

4) очистка флэш-памяти осуществляется пользователем с высшим уровнем доступа (сервисный пароль);

5) уставки настройки часов реального времени – включение/отключение режима автокоррекции, коэффициент ручной коррекции часов; переход на зимнее/летнее время;

6) программирование реле «ВКЛ».

Каждая цифра разряда пароля выбирается клавишами « $\uparrow$ » и « $\downarrow$ » и сохраняется нажатием кнопки « $\downarrow$ ».

| 5. Уставки сервисные<br>Тип блока:           |
|----------------------------------------------|
| мкзп-2-вв                                    |
| Адрес устройства в<br>сети ModBus: 1<br>     |
| Скорость в сети<br>ModBus, [бод]: 38400      |
| Предавар. запись:<br>0,060с                  |
| Шаг осциллограф-ия,<br>(точек/период): 63    |
| Кол-во осцил-мм: 125                         |
| Длительность авар.<br>записи: 6,000с         |
| Коэффициент корр-ии<br>часов: 32             |
| Режим автоматической<br>коррекции часов:ОТКЛ |
| Автомат.переход на<br>зимн/летн время:ОТКЛ   |
| настр-ка реле "ВКЛ":<br>к2                   |

Рисунок 8. Меню «Сервисные уставки»

#### 3.5 Меню «Уставки защит»

В пункте меню «Уставки защит» производится изменение уставок защит и алгоритмов с введением пароля, каждая цифра разряда выбирается клавишами «↑» и «↓» и сохраняется нажатием кнопки «↓». Список защит меняется в зависимости от модификации МКЗП / БЗП и сервисной уставки «Тип блока».

мкзп-2-от

мкзп-2-вв

мкзп-2-св

| 6. Уставки защит     |
|----------------------|
| 1.уст.1 МТЗ-1        |
| 2.Уст.1 МТЗ-2, УМТЗ  |
| 3.Уст.1 МТЗ-3        |
| 4.Уст.2 МТЗ-1        |
| 5.уст.2 МТЗ-2, УМТЗ  |
| 6.Уст.2 МТЗ-3        |
| 7.ЛЗШ                |
| 8.3MT                |
| 9.3НФ                |
| 10.3NT               |
| 11.33                |
| 12.АЧР1              |
| 13.АЧР2              |
| 14.3MH               |
| 15.3ПН               |
| 16. Uсш              |
| 17.Дуговая защита    |
| 18.Внешнее ОТКЛ-1    |
| 19.Внешнее ОТКЛ-2    |
| 20.Внешнее ОТКЛ-3    |
| 21.Внешнее ОТКЛ-4    |
| 22.АПВ               |
| 23.уров              |
| 24.Логика упр-ия ВВ  |
| 25.Авария 1/2        |
| 26.Неисправность 1/2 |
|                      |

| 6. Уставки защит     |
|----------------------|
| 1.Уст.1 МТЗ-1        |
| 2.уст.1 мт3-2, умтз  |
| 3.Уст.1 МТЗ-3        |
| 4.Уст.2 МТЗ-1        |
| 5.уст.2 МТЗ-2, УМТЗ  |
| 6.Уст.2 МТЗ-3        |
| 7.ЛЗШ                |
| 8.33                 |
| 9.3MH                |
| 10.Uсш               |
| 11.Дуговая защита    |
| 12.Внешнее ОТКЛ-1    |
| 13.Внешнее ОТКЛ-2    |
| 14.Внешнее ОТКЛ-3    |
| 15.Внешнее ОТКЛ-4    |
| 16.АПВ               |
| 17.ABP               |
| 18.УРОВ              |
| 19.Логика упр-ия ВВ  |
| 20.Авария 1/2        |
| 21.Неисправность 1/2 |

| 6. Уставки защит     |
|----------------------|
| 1.Уст.1 МТЗ-1        |
| 2.Уст.1 МТЗ-2, УМТЗ  |
| 3.Уст.1 МТЗ-3        |
| 4.Уст.2 МТЗ-1        |
| 5.уст.2 МТЗ-2, УМТЗ  |
| 6.Уст.2 МТЗ-3        |
| 7.ЛЗШ                |
| 8.33                 |
| 9.Дуговая защита     |
| 10.Внешнее ОТКЛ-1    |
| 11.Внешнее ОТКЛ-2    |
| 12.Внешнее ОТКЛ-3    |
| 13.Внешнее ОТКЛ-4    |
| 14.УРОВ              |
| 15.Логика упр-ия ВВ  |
| 16.Авария 1/2        |
| 17.Неисправность 1/2 |

Рисунок 9. Примеры меню «Уставки защит». Список доступных защит определяется модификацией блока МКЗП / БЗП и сервисной уставкой «Тип блока»

#### 3.6 Меню «Уставки входов»

В пункте меню «Уставки входов» с введением пароля осуществляется изменение уставок дискретных входов. Список доступных входов меняется в зависимости от сервисной уставки «Тип блока».

Входным сигналам присваиваются: логический ноль 0 – пассивное состояние дискретного входа, логическая единица 1 – активное состояние дискретного входа, номер – программирование дискретного входа на соответствующий входной сигнал. Каждая цифра разряда пароля выбирается клавишами «↑» и «↓» и сохраняется нажатием кнопки «↓».

На один физический вход можно назначить не более одного внутреннего входа.

| 7. Уставки входов |     |
|-------------------|-----|
| вкл:              | In1 |
| откл:             | In2 |
| РПО вход:         | In5 |
| РПВ вход:         | In6 |
| Внешнее ОТКЛ1:    | 0   |
| Внешнее ОТКЛ2:    | In7 |
| Внешнее ОТКЛ3:    | 0   |
| Внешнее ОТКЛ4:    | 0   |
| Контроль ШП:      | 0   |
| Блок ВКЛ:         | 0   |
| Уставки 2:        | 0   |
| ту:               | In4 |
| Разрешение ДЗ:    | 0   |
| Неиспр U:         | 0   |
| Разрешение ЗМН:   | 0   |
| Разрешение АПВ:   | 0   |
| Блокировка АВР:   | 0   |
| UBB:              | 0   |
| Ивстр:            | 0   |
| Пуск ЛЗШ:         | 0   |
| Разрешение ЛЗШ:   | 0   |
| Разрешение АВР:   | 0   |
| Разрешение УРОВ:  | 0   |
| Внеш ОТКЛ от ДЗ:  | 0   |
| Внеш ОТКЛ от УРОВ | : 0 |

Рисунок 10. Меню «Уставки входов»

#### 3.7 Меню «Уставки выходов»

Вид данного меню представлен на рисунке 11. При защите отходящего, ввода или секционного присоединения и указании реле включения, это реле будет автоматически исключено из списка.

В пункте меню «Уставки выходов» после нажатия кнопки «Ввод» и введения пароля задается логика свободно программируемых реле, а именно:

- время срабатывания «Т<sub>СР</sub>»;
- выбор возврата реле через квитирование или через регулируемое время возврата «Т<sub>возв</sub>»;
- выбор объединяющего элемента «И»/«ИЛИ»;
- включение/отключение режима «срабатывание по фронту»;
- возможность задания выхода через триггер;
- возможность задания инверсии выхода;
- выбор любого бита с инверсией или без инверсии.

| 8. Уставки выходов  |                    |
|---------------------|--------------------|
| Программирование КЗ | < — Окно настройки |
| _                   | × •                |
| Программирование К4 | Окно настройки     |
|                     | × •                |
| программирование кэ | Окно настроики     |
| Программирование К6 |                    |
| программирование ко | Скно настроики     |
| Программирование К7 | 🔆 👻                |
|                     |                    |
| Программирование к8 | 👻 🎽 Окно настройки |
|                     |                    |

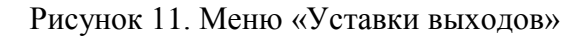

| Время срабатывания:<br>0,00с               |
|--------------------------------------------|
| Время возврата:<br>0,00с                   |
|                                            |
| Тип логической схемы<br>по схеме "ИЛИ"<br> |
| Срабатывание по                            |
| фронту: ОТКЛ                               |
| Выход через триггер:<br>ОТКЛ               |
|                                            |
| Инверсия выхода:<br>ОТКЛ                   |
|                                            |
| Реле введено /                             |
| выведено: выведено                         |
| Определение битов 1-<br>НЕ инверсных       |
| Определение битов 2-<br>инверсных          |

Рисунок 12. Окно настройки выходного реле

12

#### 3.8 Меню «Настройки блока»

Пункт меню Настройки блока позволяет изменять заводские настройки устройства и номинальные параметры объекта с введением пароля, каждая цифра разряда выбирается клавишами «↑» и «↓» и сохраняется нажатием кнопки «↓».

Сброс всех изменений и возврат к заводским настройкам осуществляется функцией «Восстановить заводские настройки».

| 9. Настройки | блока    |
|--------------|----------|
| Ктт:         | 20       |
| Іном1:       | 100A     |
| Іном2:       | 200A     |
| ктт тнп:     | 50       |
| CONNET STOP  | XXX XX   |
| Mayo 3To:    | 50.004   |
| Make SIO.    | 30.00A   |
| Схема подкл. | IH: 3 IH |
| Оном:        | 10.0кВ   |
| КСМ ДЗ1:     | 2048     |
| КСМ ДЗ2:     | 2048     |
|              |          |
|              |          |
|              |          |
|              |          |

Рисунок 13. Меню «Настройки блока»

При настройке блока осуществляется настройка коэффициентов приведения для токовых каналов и каналов напряжения, задание номинального тока и напряжения, коэффициентов трансформации, максимального тока нулевой последовательности при замыкании на землю и указание типа схемы подключения TH (рисунок 13).

Окна настройки для коэффициентов приведения каналов тока и напряжения представлены на рисунках 14 и 15.

| Кпр Iа точный: 2048  | Кпр Iа грубый: 2048  |
|----------------------|----------------------|
| Iавед. АЦП: 900      | Iа в ед. АЦП: 900    |
| Iавторичный: 57,00А  | Iа вторичный: 57,00А |
| Кпр Iс точный: 2048  | Кпр Iс грубый: 2048  |
| Iс в ед. АЦП: 900    | Iс в ед. АЦП: 900    |
| Iс вторичный: 57,00А | Iс вторичный: 57,00А |

| Кпр ЗІо точный: 2048 | Кп | р ЗІО грубый: 2048 |
|----------------------|----|--------------------|
| ЗІО В ЕД. АЦП: 900   | 31 | о в ед. АЦП: 900   |
| ЗІо первичный:57,00А | 31 | о первичный:57,00А |

| Рисунок  | 14. | Окна | настройки     | каналов      | тока |
|----------|-----|------|---------------|--------------|------|
| 1 megnon |     | Omn  | inder pointin | italia i o b | 1010 |

| Кпр Ua:       | 2048  | Кпр Ub:       | 2048  | Кпр Uc:       | 2048  |
|---------------|-------|---------------|-------|---------------|-------|
| Uaвед АЦП:    | 900   | ∪b в ед. АЦП: | 900   | Uсвед АЦП:    | 900   |
| Ua вторичное: | 57,Ов | Ub вторичное: | 57,ОВ | Uc вторичное: | 57,0в |

| Кпр Uab:         | 2048  | Кпр Ubc:       | 2048  | Кпр ЗОо:       | 2048  |
|------------------|-------|----------------|-------|----------------|-------|
| Uab в ед АЦП     | 900   | Ubc в ед. АЦП: | 900   | 3Uo в ед АЦП.  | 900   |
| Uab вторичное: 5 | 57,Ов | Ubc вторичное: | 57,0в | 3Uo вторичное: | 57,0в |

Рисунок 15. Окна настройки каналов напряжения для различных типов схем подключения ТН

#### 3.9 Меню «Счетчики защит»

В пункте меню «Счетчики защит» приводятся данные счетчика срабатывания защит и устройств автоматики на отключение/сигнал в зависимости от модификации блока и сервисной уставки «Тип блока».

Обнуление счетчика возможно с соответствующим уровнем доступа, определяемым паролем. Каждая цифра разряда пароля выбирается клавишами « $\uparrow$ » и « $\downarrow$ » и сохраняется нажатием кнопки « $\downarrow$ ».

Для счетчика защит предусмотрена функция фиксации даты и времени последней очистки.

мкзп-2-от

мкзп-2-вв

мкзп-2-св

| 10. Счетчики защит  |    |
|---------------------|----|
| MT3-1:              | 3  |
| МТ3-2:              | 3  |
| мтз-3:              | 3  |
| УМТЗ:               | 5  |
| МТЗ-3 сигнал:       | 7  |
| 33:                 | 0  |
| ОТКЛ СШ ОТ ДЗ:      | 1  |
| ОТКЛ ОТ ДЗ:         | 0  |
| Внешнее ОТКЛ-1:     | 7  |
| Внешнее ОТКЛ-2:     | 7  |
| Внешнее ОТКЛ-3:     | 8  |
| Внешнее ОТКЛ-4:     | 0  |
| ЗМН:                | 1  |
| Тяжелый пуск:       | 0  |
| 3MT:                | 0  |
| ЗНФ:                | 0  |
| ЗПТ:                | 1  |
| ЗПН:                | 2  |
| АЧР1:               | 0  |
| АЧР2:               | 0  |
| Пуск МТЗ:           | 2  |
| 33 сигнал:          | 4  |
| АПВ:                | 2  |
|                     |    |
| Дата последней      |    |
| очистки счетчиков:  |    |
| 16/09/13 11:42      | 34 |
|                     |    |
| Очистить счетчики   |    |
| срабатывания защит: |    |
| (нажать "₽")        |    |
|                     |    |

| 10. Счетчики защит |    |
|--------------------|----|
| МТЗ-1:             | 3  |
| мтз-2:             | 3  |
| мтз-3:             | 3  |
| УМТЗ:              | 5  |
| МТЗ-3 сигнал:      | 7  |
| 33:                | 0  |
| ОТКЛ СШ ОТ ДЗ:     | 1  |
| ОТКЛ ОТ ДЗ:        | 0  |
| Внешнее ОТКЛ-1:    | 7  |
| Внешнее ОТКЛ-2:    | 7  |
| Внешнее ОТКЛ-3:    | 8  |
| Внешнее ОТКЛ-4:    | 0  |
| ЗМН:               | 0  |
| ЛЗШ:               | 0  |
| Πνςκ ΜΤ3:          | 1  |
| 33 сигнал:         | 5  |
| АПВ:               | 0  |
|                    | -  |
| Дата последней     |    |
| очистки счетчиков  |    |
| 16/09/13 11:42     | 34 |
|                    |    |
| Очистить счетчики  |    |
| срабатывания защит |    |
| (нажать "∉")       |    |

| 10. Счетчики защит         МТЗ-1:       3         МТЗ-2:       3         МТЗ-3:       3         УМТЗ:       5         МТЗ-3:       7         33:       0         ОТКЛ СШ ОТ ДЗ:       1         ОТКЛ СШ ОТ ДЗ:       0         Внешнее ОТКЛ-1:       7         Внешнее ОТКЛ-2:       7         Внешнее ОТКЛ-3:       8         Внешнее ОТКЛ-4:       0         ЛЗШ:       0         Пуск МТЗ:       2         З3 СИГНАЛ:       4         Дата последней         очистки счетчиков:         16/09/13       11:42:34         Очистить счетчики         срабатывания защит:         (нажать "+")                    |                     |    |
|----------------------------------------------------------------------------------------------------|---------------------|----|
| МТЗ-1:       3         МТЗ-2:       3         МТЗ-3:       3         УМТЗ:       5         МТЗ-3 СИГНАЛ:       7         33:       0         ОТКЛ СШ ОТ ДЗ:       1         ОТКЛ СШ ОТ ДЗ:       0         ВНЕШНЕЕ ОТКЛ-1:       7         Внешнее ОТКЛ-2:       7         Внешнее ОТКЛ-3:       8         Внешнее ОТКЛ-4:       0         ЛЗШ:       0         Пуск МТЗ:       2         ЗЗ СИГНАЛ:       4         Дата последней       0чистки счетчиков:         16/09/13       11:42:34         Очистить счетчики       срабатывания защит:         (нажать "+")       "+")                                 | 10. Счетчики защит  |    |
| МТЗ-2:       3         МТЗ-3:       3         УМТЗ:       5         МТЗ-3 СИГНАЛ:       7         33:       0         ОТКЛ СШ ОТ ДЗ:       1         ОТКЛ СШ ОТ ДЗ:       0         ВНЕШНЕЕ ОТКЛ-1:       7         Внешнее ОТКЛ-1:       7         Внешнее ОТКЛ-2:       7         Внешнее ОТКЛ-3:       8         Внешнее ОТКЛ-4:       0         ЛЗШ:       0         Пуск МТ3:       2         33 СИГНАЛ:       4         Дата последней       0         Очистки счетчиков:       16/09/13         11:42:34       0         Очистить счетчики       срабатывания защит:         (нажать "+")       "+")      | МТЗ-1:              | 3  |
| МТЗ-3:       3         УМТЗ:       5         МТЗ-3 СИГНАЛ:       7         33:       0         ОТКЛ СШ ОТ ДЗ:       1         ОТКЛ СШ ОТ Д3:       1         ОТКЛ СШ ОТ Д3:       0         Внешнее ОТКЛ-1:       7         Внешнее ОТКЛ-2:       7         Внешнее ОТКЛ-3:       8         Внешнее ОТКЛ-3:       8         Внешнее ОТКЛ-4:       0         ЛЗШ:       0         Пуск МТ3:       2         ЗЗ СИГНАЛ:       4         Дата последней       0         очистки счетчиков:       16/09/13         11:42:34       0         Очистить счетчики       срабатывания защит:         (нажать "+")       " | МТЗ-2:              | 3  |
| УМТЗ: 5<br>МТЗ-3 СИГНАЛ: 7<br>33: 0<br>ОТКЛ СШ ОТ ДЗ: 1<br>ОТКЛ ОТ ДЗ: 0<br>ВНЕШНЕЕ ОТКЛ-1: 7<br>ВНЕШНЕЕ ОТКЛ-2: 7<br>ВНЕШНЕЕ ОТКЛ-2: 7<br>ВНЕШНЕЕ ОТКЛ-3: 8<br>ВНЕШНЕЕ ОТКЛ-3: 8<br>ВНЕШНЕЕ ОТКЛ-3: 8<br>ВНЕШНЕЕ ОТКЛ-4: 0<br>ЛЗШ: 0<br>ПУСК МТЗ: 2<br>ЗЗ СИГНАЛ: 4<br>ДАТА ПОСЛЕДНЕЙ<br>ОЧИСТИТЬ СЧЕТЧИКИ<br>СРАБАТЫВАНИЯ ЗАЩИТ:<br>(НАЖАТЬ "+")                                                                                                    | мтз-3:              | 3  |
| МТЗ-3 СИГНАЛ:       7         ЗЗ:       0         ОТКЛ СШ ОТ ДЗ:       1         ОТКЛ ОТ ДЗ:       0         ВНЕШНЕЕ ОТКЛ-1:       7         ВНЕШНЕЕ ОТКЛ-2:       7         ВНЕШНЕЕ ОТКЛ-3:       8         ВНЕШНЕЕ ОТКЛ-3:       8         ВНЕШНЕЕ ОТКЛ-4:       0         ЛЗШ:       0         Пуск МТЗ:       2         ЗЗ СИГНАЛ:       4         Дата последней       0         Очистки счетчиков:       16/09/13         11:42:34       0         Очистить счетчики       срабатывания защит:         (нажать "+")       "+")                                                                             | УМТЗ:               | 5  |
| 33: 0<br>ОТКЛ СШ ОТ ДЗ: 1<br>ОТКЛ ОТ ДЗ: 0<br>Внешнее ОТКЛ-1: 7<br>Внешнее ОТКЛ-2: 7<br>Внешнее ОТКЛ-3: 8<br>Внешнее ОТКЛ-3: 8<br>Внешнее ОТКЛ-4: 0<br>ЛЗШ: 0<br>Пуск МТЗ: 2<br>ЗЗ сигнал: 4<br>ЛЗШ: 0<br>Пуск МТЗ: 2<br>ЗЗ сигнал: 4<br>Дата последней<br>очистки счетчиков:<br>16/09/13 11:42:34<br>Очистить счетчики<br>срабатывания защит:<br>(нажать "+")                                                                                                    | МТЗ-З сигнал:       | 7  |
| ОТКЛ СШ от ДЗ: 1<br>ОТКЛ от ДЗ: 0<br>Внешнее ОТКЛ-1: 7<br>Внешнее ОТКЛ-2: 7<br>Внешнее ОТКЛ-3: 8<br>Внешнее ОТКЛ-3: 8<br>Внешнее ОТКЛ-4: 0<br>ЛЗШ: 0<br>Пуск МТЗ: 2<br>ЗЗ сигнал: 4<br>Дата последней<br>очистки счетчиков:<br>16/09/13 11:42:34<br>Очистить счетчики<br>срабатывания защит:<br>(нажать "+")                                                                                                    | 33:                 | 0  |
| ОТКЛ ОТ ДЗ: 0<br>Внешнее ОТКЛ-1: 7<br>Внешнее ОТКЛ-2: 7<br>Внешнее ОТКЛ-3: 8<br>Внешнее ОТКЛ-3: 8<br>Внешнее ОТКЛ-4: 0<br>ЛЗШ: 0<br>Пуск МТЗ: 2<br>ЗЗ сигнал: 4<br>Дата последней<br>очистки счетчиков:<br>16/09/13 11:42:34<br>Очистить счетчики<br>срабатывания защит:<br>(нажать "+")                                                                                                    | ОТКЛ СШ ОТ ДЗ:      | 1  |
| Внешнее ОТКЛ-1: 7<br>Внешнее ОТКЛ-2: 7<br>Внешнее ОТКЛ-3: 8<br>Внешнее ОТКЛ-3: 8<br>Внешнее ОТКЛ-4: 0<br>ЛЗШ: 0<br>Пуск МТЗ: 2<br>ЗЗ сигнал: 4<br>Дата последней<br>очистки счетчиков:<br>16/09/13 11:42:34<br>Очистить счетчики<br>срабатывания защит:<br>(нажать "+")                                                                                                    | ОТКЛ ОТ ДЗ:         | 0  |
| Внешнее ОТКЛ-2: 7<br>Внешнее ОТКЛ-3: 8<br>Внешнее ОТКЛ-4: 0<br>ЛЗШ: 0<br>Пуск МТЗ: 2<br>ЗЗ сигнал: 4<br>Дата последней<br>очистки счетчиков:<br>16/09/13 11:42:34<br>Очистить счетчики<br>срабатывания защит:<br>(нажать "+")                                                                                                    | Внешнее ОТКЛ-1:     | 7  |
| Внешнее ОТКЛ-3: 8<br>Внешнее ОТКЛ-4: 0<br>ЛЗШ: 0<br>Пуск МТЗ: 2<br>ЗЗ сигнал: 4<br><br>Дата последней<br>очистки счетчиков:<br>16/09/13 11:42:34<br><br>Очистить счетчики<br>срабатывания защит:<br>(нажать "+")                                                                                                    | Внешнее ОТКЛ-2:     | 7  |
| Внешнее ОТКЛ-4: 0<br>ЛЗШ: 0<br>Пуск МТЗ: 2<br>ЗЗ сигнал: 4<br>Дата последней<br>очистки счетчиков:<br>16/09/13 11:42:34<br>Очистить счетчики<br>срабатывания защит:<br>(нажать "ч")                                                                                                    | Внешнее ОТКЛ-3:     | 8  |
| ЛЗШ: 0<br>Пуск МТЗ: 2<br>ЗЗ сигнал: 4<br>Дата последней<br>очистки счетчиков:<br>16/09/13 11:42:34<br>Очистить счетчики<br>срабатывания защит:<br>(нажать "+")                                                                                                    | Внешнее ОТКЛ-4:     | 0  |
| Пуск МТЗ: 2<br>33 сигнал: 4<br>Дата последней<br>очистки счетчиков:<br>16/09/13 11:42:34<br>Очистить счетчики<br>срабатывания защит:<br>(нажать "+")                                                                                                    | лзш:                | 0  |
| 33 сигнал: 4<br>Дата последней<br>очистки счетчиков:<br>16/09/13 11:42:34<br>Очистить счетчики<br>срабатывания защит:<br>(нажать "₊")                                                                                                    | Πνςκ ΜΤ3:           | 2  |
| Дата последней<br>очистки счетчиков:<br>16/09/13 11:42:34<br>Очистить счетчики<br>срабатывания защит:<br>(нажать "ч")                                                                                                    | 33 сигнал:          | 4  |
| Дата последней<br>очистки счетчиков:<br>16/09/13 11:42:34<br>Очистить счетчики<br>срабатывания защит:<br>(нажать "ч")                                                                                                    |                     |    |
| очистки счетчиков:<br>16/09/13 11:42:34<br>Очистить счетчики<br>срабатывания защит:<br>(нажать "н")                                                                                                    | Дата последней      |    |
| 16/09/13 11:42:34<br>Очистить счетчики<br>срабатывания защит:<br>(нажать "+")                                                                                                    | очистки счетчиков   |    |
| Очистить счетчики<br>срабатывания защит:<br>(нажать "н")                                                                                                    | 16/09/13 11:42      | 34 |
| Очистить счетчики<br>срабатывания защит:<br>(нажать "н")                                                                                                    |                     | -  |
| срабатывания защит:<br>(нажать "∉")                                                                                                    | Очистить счетчики   |    |
| (нажать "₽")                                                                                                    | срабатывания защит: |    |
|                                                                                                    | (нажать "₽")        |    |

Рисунок 16. Примеры меню «Счетчики защит». Список счетчиков определяется модификацией блока МКЗП / БЗП и сервисной уставкой «Тип блока»

#### 3.10 Меню «Сервисная информация»

В пункте меню «Сервисная информация» приводятся данные счетчика текущих параметров:

- количество включений и аварийных отключений коммутационного аппарата общее и за текущие сутки;
- общее время работы объекта;
- длительность работы устройства общее и с момента подачи питания;
- общий счетчик потребленной энергии и электроэнергия за сутки.

Обнуление счетчиков производится с соответствующим уровнем допуска, определяемым паролем. Каждая цифра разряда пароля выбирается клавишами « $\uparrow$ » и « $\downarrow$ » и сохраняется нажатием кнопки « $\downarrow$ ».

```
11. Сервисная инф-ия
 За текущие сутки
Общий счетчик
энергии:
     150.8 кВт/час
_____
 Энергия за сутки
Текущие: О кВт/час
Предыдущие:О кВт/час
    -----
                3
Кол-во ВКЛ ВВ:
кол-во авар ОТКЛ: 0
_____
   Общее кол-во
ВКЛ ВВ:
                3
                7
Аварийных ОТКЛ:
Общее время работы
объекта: 02:11:00
Время с момента
включения блока
мкзп: 00:00:25
_____
Общее время работы
блока МКЗП: 00:10:00
```

Рисунок 17. Меню «Сервисная информация»

#### 3.11 Меню «Задание паролей»

В устройстве предусмотрено три уровня доступа: УД1 - низший, УД2 - средний, УД3 - высший, в зависимости от введенного пароля определяется уровень доступа оператора.

Просмотр информации об измеряемых параметрах и установленных настройках осуществляется без ввода паролей. При настройке защиты через ПУ пароль вводится один раз в каждом разделе основного меню при изменении какого-либо параметра данного раздела.

Первый уровень доступа активизируется шестью паролями, второй – пятью паролями, третий уровень доступа активизируется только сервисным паролем. Задание и изменение паролей для активации УД1 и УД2 может быть осуществлено только на третьем уровне доступа. Каждая цифра разряда пароля выбирается клавишами «↑» и «↓» и сохраняется нажатием кнопки «↓».

| 12. 3aµ | цание паро | элей |
|---------|------------|------|
| Пароль  | 1(УД1):    | 0001 |
| Пароль  | 2(УД1):    |      |
| Пароль  | 3(УД1):    |      |
| Пароль  | 4(УД1):    |      |
| Пароль  | 5(УД1):    |      |
| Пароль  | 6(УД1):    |      |
| Пароль  | 7(УД2):    | 0002 |
| Пароль  | 8(УД2):    |      |
| Пароль  | 9(УД2):    |      |
| Пароль  | 10(УД2):   |      |
| Пароль  | 11(УД2):   |      |
| Сервис  | пароль:    |      |

Рисунок 18. Меню «Задание паролей»

#### 3.12 Меню «Задание названий»

Для внешних защит предусмотрена возможность задания названия. Например, «Внешнее отключение 1» можно переименовать в дуговую защиту (ДЗ) или газовую защиту (ГЗ). Для этого необходимо ввести пароль доступа и указать название защиты.

Выбор каждого символа производится из русского и английского алфавитов после нажатия клавиши «Ввод» (рисунок 19).

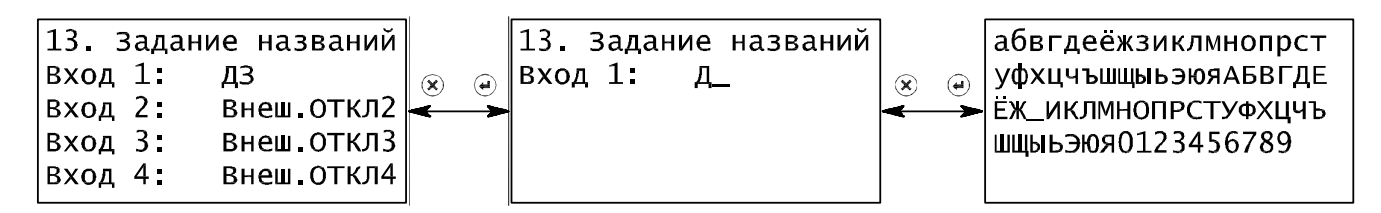

Рисунок 19. Меню «Задание названий»

#### 3.13 Меню «Максиметр»

Максиметр фиксирует наибольшие значения измеряемых величин и дату, когда это значение было получено. Максиметр может быть обнулен после ввода пароля (рисунок 20).

| 14. Максиметр        |            |  |
|----------------------|------------|--|
| Последние            | изменения: |  |
| Дата:                | 16/09/2014 |  |
| Время:               | 8:28:19    |  |
|                      |            |  |
| Последняя            | очистка:   |  |
| Дата:                | 16/09/2014 |  |
| Время:               | 8 05 19    |  |
|                      |            |  |
| Іа(макс):            | 250.5 A    |  |
| Дата:                | 16/09/2014 |  |
| Время:               | 8:05:19    |  |
|                      |            |  |
| Очистить показания   |            |  |
| максиметра полностью |            |  |
| (нажа-               | ть "₽")    |  |
|                      | -          |  |

Рисунок 20. Меню «Максиметр»

#### 3.14 Меню «Программирование светодиодов»

Программируемые светодиоды (со 2 по 13) предназначены для сигнализации персоналу об аварийных событиях и состоянии работы блока защиты. При этом оперативный персонал сам определяет, какие события отображать на светодиодной индикации.

Для программирования необходимо выбрать соответствующий светодиод и ввести пароль. Далее, кнопками « $\uparrow$ » и « $\downarrow$ » выбрать для программируемого светодиода требуемое событие и подтвердить действие нажатием кнопки « $\downarrow$ ».

```
16. Прог.светодиодов
Светодиод №2:
Статус 5
МТЗ-1
Светодиод №3:
Статус 5
МТЗ-2
Светодиод №4:
Статус 5
ЗЗ сигн
Светодиод №5:
Статус 4
ЗМН
```

Рисунок 21. Меню « Программирование светодиодов»